# Пошаговая инструкция работе с материалами

| лав | зление                                                            |                                                                                                    |
|-----|-------------------------------------------------------------------|----------------------------------------------------------------------------------------------------|
| Вx  | од в систему                                                      | .2                                                                                                    |
| Oc  | сновное окно программы                                            | .2                                                                                                    |
| 3a  | несение в программу данных о материалах                           | .3                                                                                                    |
| 8.1 | Добавление материала и группы                                     | .3                                                                                                    |
| 8.2 | Редактирование и удаление материалов и групп                      | .5                                                                                                    |
| По  | оступление материала                                              | .5                                                                                                    |
| Pe  | ализация материала                                                | .7                                                                                                    |
| Сп  | исание, оприходование и перемещение материала                     | .8                                                                                                    |
| Pe  | дактирование и удаление документов                                | .9                                                                                                    |
|     | Лае<br>Вх<br>Ос<br>За<br>3а<br>3.1<br>Б.2<br>Пс<br>Ре<br>Сп<br>Ре | Лавление   Вход в систему   Основное окно программы   Занесение в программу данных о материалах   31 Добавление материала и группы   32 Редактирование и удаление материалов и групп   Поступление материала   Реализация материала   Списание, оприходование и перемещение материала   Редактирование и удаление документов |

# 1. Вход в систему

Первым делом после запуска программы появится окно авторизации.

| Вход в СиМед-Клиника |                      |   |  |  |  |  |
|----------------------|----------------------|---|--|--|--|--|
| Тип учетной записи   | Учетная запись СиМед | ~ |  |  |  |  |
| Логин                | Самойлова            | ~ |  |  |  |  |
| Пароль               |                      |   |  |  |  |  |
|                      | Ок                   |   |  |  |  |  |

Здесь необходимо указать тип учётной записи, выбрать под чьим именем нужно зайти и указать пароль. Для входа требуется подтвердить данные, нажав на кнопку «ОК».

# 2. Основное окно программы

После авторизации откроется основное окно программы.

| N   |                 | Си             | Мед-Клиника - | Основной (ОС     | ОО "Клиника П | люс"). Поль      | зователь:Само        | ойлова Регина       | а Васильевна 🗧            | ×        |
|-----|-----------------|----------------|---------------|------------------|---------------|------------------|----------------------|---------------------|---------------------------|----------|
| Опе | рации           | Справочн       | ики Профосмо  | тры 302н Услугі  | и Отчеты Сер  | рвис Админ       | истрирование         | ?                   |                           | Разверну |
|     | Д Х Организация |                |               |                  |               |                  |                      |                     |                           |          |
|     |                 | Номер<br>карты | Фамилия       | Имя              | Отчество      | Дата<br>рождения | Паспортные<br>данные | Номер<br>полиса ОМС | Место жительства          | Mect ^   |
| •   | vip             | 1140           | _A            | _A               | _A            | 01.01.1980       |                      |                     |                           |          |
|     | -               | 1933           | _AA           | _AA              | _AA           | 01.01.1980       |                      |                     |                           | _Пері    |
|     |                 | 1934           | _Абу          | _Эби             | _Манэ         | 16.03.1970       |                      |                     |                           | ЛГТУ     |
|     | vip             | 1935           | _Абэ          | _Эли             | _Мухаммед     | 10.10.1994       |                      |                     |                           | Инде:    |
|     |                 | 1141           | _Б            | _Б               | _Б            | 01.01.1980       |                      |                     | тел.89006439090           | Инде:    |
|     |                 | 5              | _Балычев      | Игорь            | Михайлович    | 11.10.1990       |                      |                     |                           | Инде:    |
|     | vip             | 1931           | _Безработный  | Роман            | Иннокентиевич | 10.10.1983       |                      |                     | Липецкая обл., г. Липецк, |          |
|     | vip             | 1142           | _Вахромеев    | _Евгений         | _Иванович     | 13.07.1982       |                      |                     |                           | OAOI     |
|     | vip             | 1144           | _Загорский    | Руслан           | Николаевич    | 10.03.1994       | 42 07 Nº374829       |                     | 399833, Липецкая, Грязи   | Инде:    |
|     |                 | 1111           | _Колымов      | Борис            | Аркадьевич    | 11.11.1970       |                      |                     |                           | ЛГТУ     |
|     | vip             | 1112           | _Колымов      | Илья             | Борисович     | 01.10.2013       |                      |                     |                           |          |
|     | vip             | 4              | _Юрьев        | Юрий             | Семенович     | 01.01.1980       |                      |                     |                           | Инде:    |
|     | vip             | 365            | Абраамян      | Артур            | Миасникович   | 07.11.1983       |                      |                     | 399330, тел.88009991212   | 000      |
|     | vip             | 981            | Абрамов       | Алексей          | Николаевич    | 05.03.1983       | 42 03 №777333        |                     | 398002, Липецкая, Липец   | 000      |
|     | vip             | 917            | Абрамов       | Андрей           | Николаевич    | 19.06.1991       |                      |                     | тел.88009990909           | 000      |
|     | vip             | 1143           | Абрамов       | Виктор           | Васильевич    | 13.02.1974       |                      |                     |                           | Инде:    |
|     | vip             | 880            | Абрамова      | Ирина            | Александровна | 24.05.1984       |                      |                     |                           | 000      |
|     | s               | 1047           | Абуева        | Анна             | Юрьевна       | 01.02.1986       |                      |                     | 398002, Липецкая, Липец   | 000      |
| <   | vin             | 161            | Appaviation   | Липпей           | Наколзерии    | 15 01 1972       |                      |                     |                           | 000 ×    |
|     | _               | rên.           |               |                  |               |                  |                      |                     |                           | -        |
| 4   | Пацие           | енты           | Документы     | Эзапись на прием | 🍼 Оплата      |                  |                      |                     |                           |          |

# 3. Занесение в программу данных о материалах

В разделе «Услуги» необходимо выбрать пункт «Материалы».

а плюс успользователь. димпистратор

| і 302н | Услуги | Отчеты  | Сервис | Администрирование |
|--------|--------|---------|--------|-------------------|
| _      | Man    | гериалы |        |                   |
| - (    | F      |         |        | П                 |

#### Откроется окно материалов.

| Материалы         |       |      |                                 |              | ÷                | _      | × |
|-------------------|-------|------|---------------------------------|--------------|------------------|--------|---|
| ,                 | Поиск |      |                                 | х            | Уровень цен: Осі | новной | • |
|                   |       | Код  | Наименование                    | Ед.измерения | Цена             |        | ^ |
| Добавить материал | •     |      | cdddd                           |              |                  |        |   |
| cdddd             |       |      | Группа 3                        |              |                  |        |   |
|                   |       |      | Препараты                       |              |                  |        |   |
|                   |       |      | Aqualyx                         | мл           | 0                |        |   |
|                   |       |      | TEOSYAL Meso 2*1 мл             | мл           | 0                |        |   |
|                   |       |      | TEOSYAL Meso-Expert             | мл           | 0                |        |   |
|                   |       | 123  | Абсорбент углекислого газа      | шт           | 0                |        |   |
|                   |       |      | Адельфан № 10                   | шт           | 0                |        |   |
|                   |       |      | Адреналин амп. 1,0мл            | шт           | 0                |        |   |
|                   |       |      | Аекол р-р 100мл                 | шт           | 123              |        |   |
|                   |       |      | Азопирама раствор спиртовой     | шт           | 0                |        |   |
|                   |       |      | Азур Эозин по Романовскому      | л            | 0                |        |   |
|                   |       |      | Алоэ-гель 250 мл HIDRALOE       | мл           | 0                |        |   |
|                   |       |      | Аминокапроновая кислота         | шт           | 0                |        |   |
|                   |       |      | Анальгин 0.5мг №10              | шт           | 0                |        |   |
|                   |       |      | Анауран капли ушные             | шт           | 0                |        |   |
|                   |       |      | Антикуперозный концентрат NATU. | мл           | 0                |        |   |
|                   |       |      | Артикаин 4% с Эпинефрином Перре | мл           | 0                |        |   |
|                   |       |      | Асковит таб.шипуч. №10          | шт           | 0                |        |   |
|                   |       |      | Аскорбиновая кислота 2мл №10    | ампул        | 0                |        |   |
|                   |       |      | Аспаркам №10                    | шт           | 0                |        | ~ |
|                   | Зак   | рыть |                                 | Отмена       |                  |        |   |

Сверху окна находится панель кнопок, необходимых для работы:

- 1) Добавление материала
- 2) Добавление группы (папки)
- 3) Редактирование
- 4) Удаление
- 5) Перенос в другую группу
- 6) Обновление списка
- 7) Изменение отображения материалов

# 3.1 Добавление материала и группы

Для добавления материала необходимо нажать первую кнопку на панели кнопок. Откроется окно, в котором необходимо занести данные о материале.

| Материал                |                 |      | ↔ _          |      | ×      |
|-------------------------|-----------------|------|--------------|------|--------|
| Код материала по прайсу |                 | Тип  | Материал     |      | $\sim$ |
| Наименование            |                 |      |              |      |        |
| Производитель           |                 |      | ~            |      | X      |
| Страна происхождения    |                 |      | ~            |      | X      |
| Единица измерения       | ×               |      |              |      |        |
| Объем                   |                 |      |              |      |        |
| Ставка НДС              | 0% ~            |      | Партии в нал | ичии |        |
| Расценки Минимальные :  | запасы Описание |      |              |      |        |
| Отбор по уровню цены В  | lce             |      | ~            |      | X      |
| Уровень цены            |                 | Цена |              |      |        |
|                         |                 |      |              |      |        |
| •                       |                 |      |              | >    | <      |
| •                       |                 |      |              | >    | (      |
| •                       |                 |      |              | >    |        |
| •                       |                 |      |              | >    |        |
| •                       |                 |      |              | )    |        |
| •                       |                 |      |              | >    |        |
| •                       |                 |      |              | >    |        |
| •                       |                 |      |              | >    |        |
| •                       |                 |      |              | >    |        |
| •                       | Сохранить       | Отме | на           | >    |        |

Обязательными полями являются: наименование и единица измерения.

Для добавления групп нужно нажать на вторую кнопку на панели.

 $\leftrightarrow$ 

| Новая группа мат | ериалов | <b>+</b> | —      | $\times$ |
|------------------|---------|----------|--------|----------|
|                  |         |          |        |          |
| Наименование     |         |          |        |          |
| Описание         |         |          |        |          |
|                  |         |          |        |          |
|                  |         |          |        |          |
|                  |         |          |        |          |
|                  |         |          |        |          |
| Co               | кранить |          | Отмена |          |

# 3.2 Редактирование и удаление материалов и групп

Для редактирования материалов и групп необходимо выделить нужную строку в таблице справа и нажать кнопку «Редактировать».

В зависимости от того, что вы выбрали (материал или группу) откроется определённое окно для редактирования.

Для переноса группы или материала в другие разделы нужно выделить необходимую вам строку в таблице справа (то, что вы хотите перенести) и группу в списке папок слева (то, куда вы хотите перенести выбранное в таблице) и нажать на кнопку «Перенести в другую группу» на панели кнопок.

Для удаления необходимо предпринять те же самые действия, что и при редактировании, только в конце нажать кнопку «Удалить». Появится окошко для подтверждения, в котором нужно нажать «Да».

# 4. Поступление материала

Дальнейшая работа с материалами будет происходить в модуле «Учёт материалов».

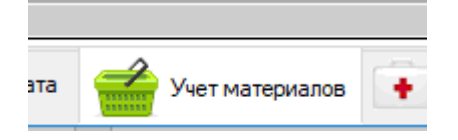

Сверху окна данного модуля расположена панель кнопок. Для создания документа поступления необходимо нажать на первую кнопку и выбрать пункт «Поступление ТМЦ».

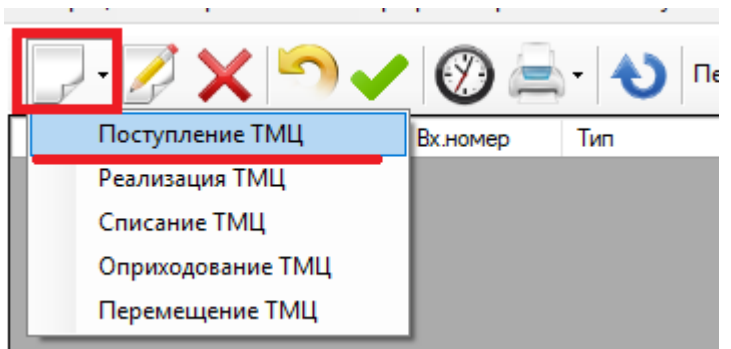

Откроется окно поступления материала, состоящее из двух частей:

- 1) Общие данные по партии
- 2) Конкретные данные по каждому материалу

| Нов | ый    |                 |                  |       |                |     |          |                           |             |     |            |           | ÷ .                | - 0              | ×      |
|-----|-------|-----------------|------------------|-------|----------------|-----|----------|---------------------------|-------------|-----|------------|-----------|--------------------|------------------|--------|
|     |       |                 |                  |       |                |     |          |                           |             |     | Предпросм  | иотр -    | Печать -           | Компл            | тект 🔻 |
|     |       |                 |                  |       | 1              |     |          |                           |             |     | По         | оступлен  | ие ТМЦ №           |                  |        |
|     |       |                 |                  |       |                |     |          |                           |             |     |            |           | Дата 🛛             | .08.2017         |        |
|     |       |                 |                  |       | Поликлиника    |     | Основной | i (000 ''Кли              | ника Плюс'' | )   | Входящий д | окумент № | 0T [_              | ····             |        |
|     |       |                 |                  |       | Место хранения | 1   |          |                           |             |     |            |           |                    | ~                |        |
|     |       |                 |                  |       | Поставщик      |     |          |                           |             |     |            | -         |                    | ~                |        |
|     |       | 1               |                  |       | Уровень цен    |     | Основной | 1                         |             |     | ×          | ⊚ нд      | 1С включен в сумму | ОНДСо            | верху  |
| 2   | N≏    | Наименовани     | e                |       | Производитель  |     | Кол-во   | Цена<br>изгото-<br>вителя | Цена        | НДС | Сумма      | Всего     | Серия              | Дата<br>производ | ства і |
|     |       |                 |                  |       |                |     |          |                           |             |     |            |           |                    |                  |        |
|     |       |                 |                  |       |                |     |          |                           |             |     |            |           |                    |                  |        |
|     |       |                 |                  |       |                |     |          |                           |             |     |            |           |                    |                  |        |
|     |       |                 |                  |       |                |     |          |                           |             |     |            |           |                    |                  |        |
|     |       |                 |                  |       |                |     |          |                           |             |     |            |           |                    |                  |        |
|     |       |                 |                  |       |                |     |          |                           |             |     |            |           |                    |                  |        |
|     |       |                 |                  |       |                |     |          |                           |             |     |            |           |                    |                  |        |
|     |       |                 |                  |       |                |     |          |                           |             |     |            |           |                    |                  |        |
|     |       |                 |                  |       |                |     |          |                           |             |     |            |           |                    |                  |        |
| <   |       |                 |                  |       |                |     |          |                           |             |     |            |           |                    |                  | >      |
| Bo  | его н | аименований     | - 0 на сумму     | - 0.0 | )₽,в том числе | ндс | - 0.00 ₽ |                           |             |     |            |           |                    |                  |        |
| Ko  | ммент | арий            |                  |       |                |     |          |                           |             |     |            |           |                    |                  |        |
|     | A     | цминистратор (2 | 5.08.2017 12:05) |       |                |     |          |                           |             |     |            | Провести  | Сохранить          | Отм              | ена    |

Обязательно следует указать поставщика и место хранения.

Чтобы выбрать сам материал нужно нажать на «…» справа от столбца «Наименования».

|     |    |                    |     | Уровень цен   |      | Основн |
|-----|----|--------------------|-----|---------------|------|--------|
|     | N≌ | Наименование       |     | Производитель |      | Кол-во |
|     | 1  | Адельфан № 10 (шт) |     |               |      |        |
| L., |    | •                  | ••• |               | •••• | -      |
|     |    |                    |     |               |      |        |

Откроется окно со списком материалов. Выбор осуществляется посредством двойного клика по нужной строке.

Точно таким же способом выбирается и производитель.

Остальные же данные вводятся непосредственно в таблице. Нужно лишь кликнуть по нужной ячейке.

Удаление строки осуществляется посредством нажатия на «Х» в конце строки.

| IС включен в сумму 🔘 НДС сверху |                  |   |  |  |  |  |  |
|---------------------------------|------------------|---|--|--|--|--|--|
| Дата<br>производства            | Срок<br>годности |   |  |  |  |  |  |
|                                 |                  | X |  |  |  |  |  |
|                                 |                  |   |  |  |  |  |  |

Когда данные заполнены, документ можно либо провести, либо сохранить, чтобы провести его позже.

# 5. Реализация материала

Для создания документа поступления необходимо нажать на первую кнопку и выбрать пункт «Реализация ТМЦ».

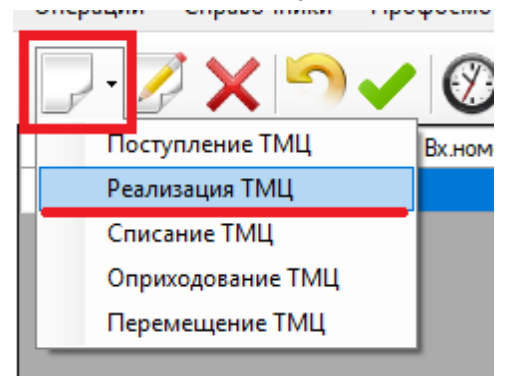

Откроется окно реализации, которое также, как и окно поступления состоит из двух частей.

| Новый                                                     |                                     | ↔ – □ ×                               |
|-----------------------------------------------------------|-------------------------------------|---------------------------------------|
| Оплата -                                                  | 🔍 Предпросмотр -                    | - Печать - 💡 Комплект -               |
|                                                           | Реал                                | изация ТМЦ № 🛛 🕒                      |
|                                                           |                                     | Дата 🔼 08.2017 🔲 🗸                    |
| Поликлиника                                               | Основной (ООО "Клиника Плюс")       | · · · · · · · · · · · · · · · · · · · |
| Место хранения                                            |                                     | ×                                     |
| Покупатель                                                | • Частное лицу О Юридическое лицо   |                                       |
|                                                           |                                     | 📕 🖻                                   |
| Уровень цен                                               | Основной 🗸 Ски                      | идка Нет скидки 🗸 🐑                   |
| Стоимость                                                 | ти 👰 0                              | ого с учетом скидки 0                 |
|                                                           | • НДС включен в сумму               | Оплачено 0                            |
| № Наименование Партия                                     | Серия Срок годности Кол-во Цена НДС | Сумма Всего                           |
|                                                           |                                     | X                                     |
|                                                           |                                     |                                       |
|                                                           |                                     |                                       |
|                                                           |                                     |                                       |
|                                                           |                                     |                                       |
|                                                           |                                     |                                       |
|                                                           |                                     |                                       |
|                                                           |                                     |                                       |
|                                                           |                                     |                                       |
|                                                           |                                     |                                       |
| Всего наименований - 0 на сумму - 0,00 ₽, в том числе НД( | - 0.00 ₽                            |                                       |
| Комментарий                                               |                                     |                                       |
|                                                           |                                     |                                       |
| Администратор (25.08.2017 12:23)                          | П                                   | ровести Сохранить Отмена              |

В общих данных обязательным для заполнения является поле, где указывается, на чьё лицо будет производится реализация, и место хранения материала.

Работа с материалами осуществляется также, как и при поступлении. Если партия не будет указана, то программа подберёт её автоматически.

# 6. Списание, оприходование и перемещение материала

Принцип работы с данным окнами ничем не отличается от поступления и реализации. Сначала заполняется общая информация, потом данные по конкретному материалу.

Выбрать данные разделы можно, нажав на первую кнопку на панели кнопок.

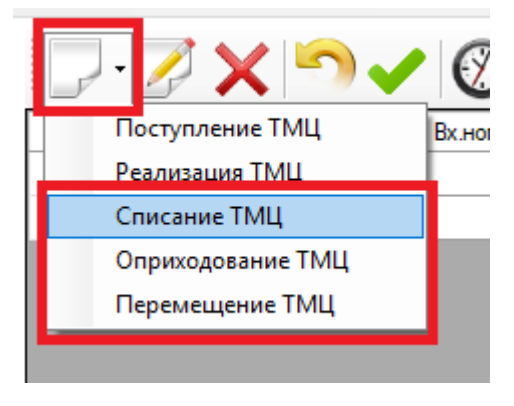

# 7. Редактирование и удаление документов

Редактирование осуществляется посредством выбора его в таблице и нажатием на кнопку редактирования. Либо дважды кликнув по нужной строке.

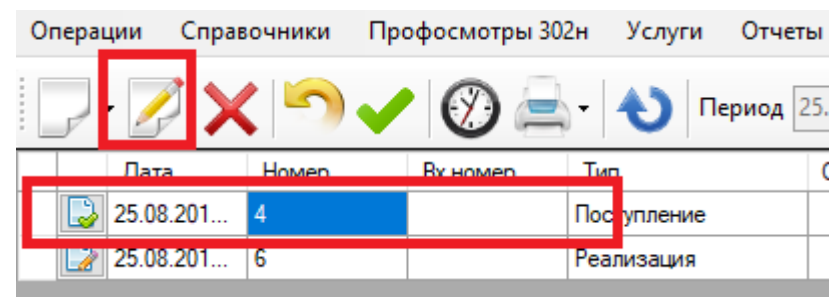

Для удаления документа требуется выбрать его в таблице и нажать кнопку удаления.

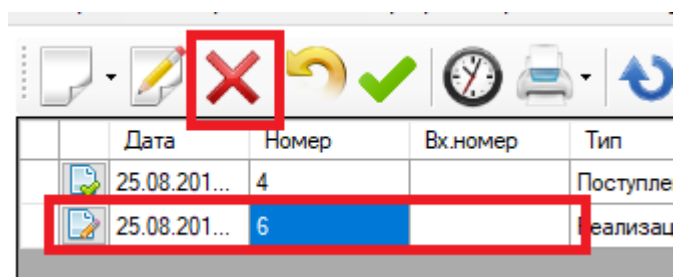

Документ можно провести, не заходя в него, либо отменить его проведение. За это отвечают четвёртая и пятая кнопки на панели. Нужно лишь выделить заранее нужный вам документ в таблице.

| - 📝 🗙     | 5     | Ø 🚔      | •  |
|-----------|-------|----------|----|
| Дата      | Номер | Вх.номер | Ti |
| 25.08.201 | 4     |          | По |
| 25.08.201 | 6     |          | Pe |

Также непереведённому документу можно сменить дату. Операции Справочники Профосмотры 302н Ус

|  | Дата      | Номер | Вх.номер | Тип     |
|--|-----------|-------|----------|---------|
|  | 25.08.201 | 4     |          | Поступ. |
|  | 25.08.201 | 6     |          | Рализ   |
|  |           |       |          | -       |